# **Automatic Giving**

# Always forgetting your checkbook on Sunday morning? Set up automatic giving to Light of Christ.

## FROM YOUR BANKING ACCOUNT

If you already pay your bills from your online banking account, you can add Light of Christ as a payee. These instructions are for Chase, but other banks should follow a similar method. The instructions will work both for the Chase website and for their smartphone app, though the app does things in a slightly different order.

Note: Even though you are setting Light of Christ up as a payee, your bank will likely be sending a paper check to us on your behalf.

### Set up Light of Christ as a payee

- Sign in to your online banking account.
- Choose from the menu, choose Pay & Transfer > Pay Bills, then Manage payees.
- Click "Add a payee."
- Start typing in "Light of Christ" in the search window until you recieve the message "Don't see your payee?" Click on the "Add them" link.
- The next screen prompts "Tell us the following info to set up your new payee."\* Fill in the fields...

| Accounts                                                                | Pay & transfer  | ACH Collections                | Investments               | Account management                                                                                                    |                                                |
|-------------------------------------------------------------------------|-----------------|--------------------------------|---------------------------|----------------------------------------------------------------------------------------------------|------------------------------------------------|
| Pay bills S                                                             | chedule payment | Payment activity<br>Tell us th | Manage payees             | Pay-from accounts ∨<br>to set up your new payee.                                                                                      | Payee No<br>Anglicar                           |
| Edit/delete payee<br>Add a payee<br>Edit/delete group<br>Create a group | 15              |                                | Nicknai                   | ayee name Light of Christ Anglican Church Paying a person? Try Chase QuickPay <sup>®</sup> with Zelle <sup>®</sup> > c (optional) LOC | <ul><li>Payee Ac</li><li>City: Ker</li></ul>   |
| MY BILL PAY PAYEE<br>No payees added                                    | S<br>I.         |                                | P.                        | ee address PO BOX 956<br>Street address or PD. Box                                                                                    | <ul> <li>State: W</li> <li>ZIP code</li> </ul> |
|                                                                         |                 |                                | Address lin               | Cipy Kenosha<br>State Wisconsin V                                                                                                    | Check the an accoupayee."                      |
|                                                                         |                 |                                | Phone numl<br>Pay-to acci | ZIP code 54141                                                                                                    | Add a m     the payr     "Tithe"               |
|                                                                         |                 |                                | Confirm acc               | Effer it as it appears on your statement or bill.<br>Int number                                                                       | Click "N                                       |
|                                                                         |                 |                                | Enter a message to        | Since you don't have an account number, this gives your payee more information.                                                       |                                                |

- Light of Christ urch
- ss: PO Box 956
- ıa
- nsin
- 141
- ox "I don't have number with this
- age, saying what t is for, such as

- The next screen asks "Does everything look OK?" Confirm the address is correct. Towards the bottom of the screen are "More payee settings." You can change the account the payment comes out of here. Once you've verified everything is correct, click "Add payee."
- You are on a confirmation screen that says "You've added Light of Christ Anglican Church." You have 3 options at

| Does everything look OK?  |                                 |           |  |  |  |
|---------------------------|---------------------------------|-----------|--|--|--|
|                           |                                 |           |  |  |  |
| Payee name                | Light of Christ Anglican Church |           |  |  |  |
| Nickname                  | LOC                             |           |  |  |  |
| Payee address             | PO Box 956<br>Kenosha, WI 54141 |           |  |  |  |
| Phone number              | None                            |           |  |  |  |
| Message                   | Tithe                           |           |  |  |  |
| Delivery method           |                                 |           |  |  |  |
| More Payee Settings       |                                 |           |  |  |  |
| Pay-from account          | My Account Name (XXXX)          | $\sim$    |  |  |  |
| Bill pay group (optional) | Ungrouped                       | $\sim$    |  |  |  |
| Cancel                    | Back                            | Add payee |  |  |  |
|                           |                                 |           |  |  |  |

the bottom, to "Set up a repeating payment," "Add another payee," or "Pay now."

#### Set up a repeating payment

| Pay from           | My Account Name (XXXX)                                                                                       | $\sim$ |
|--------------------|----------------------------------------------------------------------------------------------------|--------|
| Amount             | \$ 100.00                                                                                                    |        |
| Memo (optional)    |                                                                                                    |        |
|                    | Your check will include this note.                                                                           |        |
| Frequency          | Monthly                                                                                                    | $\sim$ |
|                    | If this date ever falls on a weekend or holiday, we'll make sure your payment arriv<br>business day earlier. | ves 1  |
| Deliver by         | 7th                                                                                                    | $\sim$ |
| Duration           | No ending date                                                                                               |        |
|                    | O Number of payments                                                                                         |        |
| First payment date | Aug 7, 2018                                                                                                  | ~      |
|                    | See payment schedule (up to 6)                                                                               |        |
|                    |                                                                                                    |        |
|                    | Cancel Next                                                                                                  |        |

- In the "Pay to" dropdown, choose the Light of Christ payee you just set up (not necessary if you clicked the "Set up repeating payment" button on the prior screen).
- In the "Pay from" dropdown, choose the account you wish to draw from.
- Type in the "Amount."
- Choose the frequency (Monthly is the detault.)
- Choose the "Deliver by" date. (Note that we will receive a mailed check; subtract 5 days to know when the payment will be debited from your account.)
- Choose a duration; "No ending date" is the default.

- Click "Next."
- You will be asked "Does everything look OK?" Verify the information and click "Set up payments."

## FROM OUR WEBSITE/TITHE.LY

Tithe.ly is a gateway we use to take payments through our website. It can be added as an app on your your smartphone or used on our website.

Note: Tithe.ly charges a credit card transaction fee which either comes out of your gift, or you can choose to pay it. If you prefer to to incur transactions fees, you should set up automatic giving from your bank account.

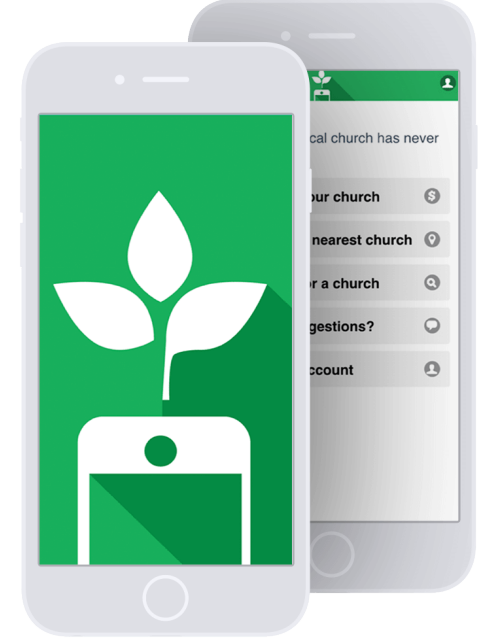

## **Getting Started**

**Web:** Go to <u>lightofchristkenosha.org/give</u>. For regular giving, we suggest you give to the General Fund, so click "Give to General Fund."

Smartphone: Visit your app store (iOS & Android available), search for "tithe.ly," install the app.

#### Setting up an account

Web: Click Login/Sign Up in the upper right-hand corner of the giving box.

**Smartphone:** Open the app.

Both: Click "Create account."

Fill in the first name, last name and email fields, then create and confirm a password and a PIN.

Click "Submit."

If necessary, log in using the account information you just provided, including your PIN.

(On the smartphone, search for Light of Christ Anglican Church and select it to continue.)

| <                       |
|-------------------------|
| Create an account       |
| First name              |
| Last name               |
| Email                   |
| Create a password       |
| Confirm password        |
| Create a four digit pin |
| Confirm pin             |
|                         |
| Submit                  |

| <                  |                  | On the next screen, add your                                       |
|--------------------|------------------|--------------------------------------------------------------------|
| 🖽 Add a credit / d | ebit card        | credit or debit card by clicking<br>on the green + button. Type in |
| Card               | 1234123412341234 | your card number, security code<br>and expiration date, and click  |
| CVC                | 123              | "Add card."                                                        |
| Exp Date           | 03/2020          |                                                                    |
|                    | Add Card         |                                                                    |

#### Setting up a recurring payment

If not automatically taken to the giving screen, click "Give now." (If you are on the **web**, make sure you are giving to the General Fund.)

Type in the amount you want to give.

Choose the credit/debit card you wish to use.

If you would like to "Cover card processing fees?" in the transaction, click the slider to green.

To "Setup automated giving?" move the slider to green, set the "Give:" field to "Every Month," and the "On the" field to the day of the month you want the money debited from your account.

Once everything is filled in, click the "Give \$\_.\_" button at the bottom.

| <b>Light of Christ Anglican Church</b><br>Kenosha, WI 53143<br>Amount going to <b>General Fund</b> |                    |
|----------------------------------------------------------------------------------------------------|--------------------|
| Amount:                                                                                            | 5.00               |
| Additional \$0.46 covered.                                                                         | Gift Total: \$5.46 |
| Add Gift                                                                                           |                    |
| 🖻 Card                                                                                             | Visa **** XXXX 📼   |
| Manage Payment Methods                                                                             |                    |
| Cover card processing fees?                                                                        |                    |
| 🛱 Setup automated giving?                                                                          |                    |
| Give:                                                                                              | Every Month 👻      |
| On the                                                                                             | 10th -             |
| Give \$5.46                                                                                        | â                  |

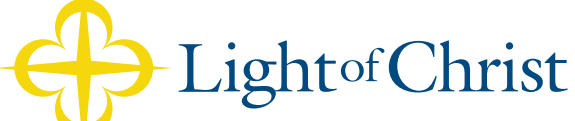

We reflect the light of Christ's love, hope & healing in Southeast Wisconsin.

www.lightofchristkenosha.org